# **CASELLE®** Knowledge Base

Version: Connect

CIMS: 2478

Date: 7Apr2015

Additional Resources: - Notice 136 (<u>www.irs.gov/pub/irs-pdf/</u> <u>n1036.pdf</u>) - Circular E, Employer's Tax Guide (<u>www.</u> <u>irs.gov/pub/irs-pdf/p15.pdf</u>)

# How to comply with the Additional Medicare Tax Withholding?

### Background

Pursuant to IRS Notice 1036: "In addition to withholding Medicare tax at 1.45%, you must withhold a 0.9% Additional Medicare tax from wages you pay to an employee in excess of \$200,000 in a calendar year. You are required to begin withholding Additional Medicare Tax in the pay period in which you pay wages in excess of \$200,000 to an employee and continue to withhold it each pay period until the end of the calendar year. Additional Medicare Tax is only imposed on the employee. There is no employer share of Additional Medicare Tax. All wages that are subject to Medicare tax are subject to Additional Medicare Tax withholding if paid in excess of the \$200,000 withholding threshold. For more information on what wages are subject to Medicare tax, see the chart, Special Rules for Various Types of Services and Payments, in section 15 of Publication 15 (Circular E), Employers Tax Guide."

## **Changes to Caselle**

Caselle has a new pay code type called Medicare Premium (version 4.2140 or higher). You will need to add the new pay code to Payroll to comply with IRS Notice 1036.

### Directions

Follow the directions in this document to add the new Medicare pay code to Payroll. You will create a new summarization pay code, create the new Additional Medicare Tax Pay Code, and add the new 75-02 Additional Medicare Tax to employees.

Step 1: Renumber the current Medicare Tax Pay Codes

- 1. Open Connect Payroll > Organization > Pay Codes.
- 2. Look up pay code **75-00 Medicare Tax**.
- 3. If the pay code is restricted, you will need to unlock the restricted fields before you continue.

To unlock the restricted fields, click the Restricted Fields button.

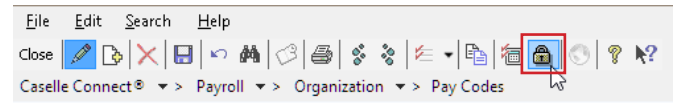

Now, you can edit the pay code.

4. Change the **Sub Code** to **01**.

#### 5. Press Enter.

The Renumber Sub Code 00 warning message displays.

6. Click Yes.

Caselle creates the summarization pay code for you.

7. Click the **Restricted Field** button again to restrict access to the Pay Code and Sub Code field.

The summarization pay code is created. Do not close the Pay Code table.

#### Step 2: Create the new Additional Medicare Tax Pay Code

- 1. Look up the new pay code **75-01 Medicare Tax**.
- 2. Click **Copy** (SHFT+F7).

The Copy Record form displays.

3. In the section titled Copy To, enter 75 as the **Pay Code** and 02 as the **Sub** Code.

| B                                | Copy Record | × |
|----------------------------------|-------------|---|
| Copy FROM —<br>Pay code          | 75          |   |
| Copy TOV<br>Pay code<br>Sub code | 75<br>02    |   |
| Help                             | OK Cancel   |   |

#### 4. Click OK.

Caselle copies the pay code setup from pay code 75-00 to pay code 75-02. Do not close the Pay Code table.

Step 3: Update the fields on the Pay Code tab

- 1. Change the **Title** to *Additional Medicare Tax*.
- 2. Change the Abbreviated Title to *AddMedTax*.
- 3. Change the **Type** to *Medicare Premium*.
- 4. Click the Calculation Order menu.

| Pay code: 75-02 Ad     | ditional Me | dicare Tax  |       |    |              |
|------------------------|-------------|-------------|-------|----|--------------|
| Pay Code Employee      | Employer    | W-2/1099    | Notes |    |              |
| Pay code:<br>Sub code: | 75<br>02    |             |       |    |              |
| Title:                 | Additional  | Medicare Ta | x     |    |              |
| Abbreviated title:     | AddMedTa    | ix          |       |    |              |
| Type:                  | Medicare I  | Premium     | ~     |    |              |
| State:                 | ×           | •           |       |    |              |
| Identification number: |             |             |       |    |              |
| Calculation order:     | 24          |             |       |    |              |
| Leave rate:            |             | 43          |       |    | ~            |
| Leave level:           |             |             |       |    | $\checkmark$ |
| · · · · · · ·          | <u> </u>    | <u></u>     |       | ~~ | <br>٦.       |

5. Click Sort A-Z.

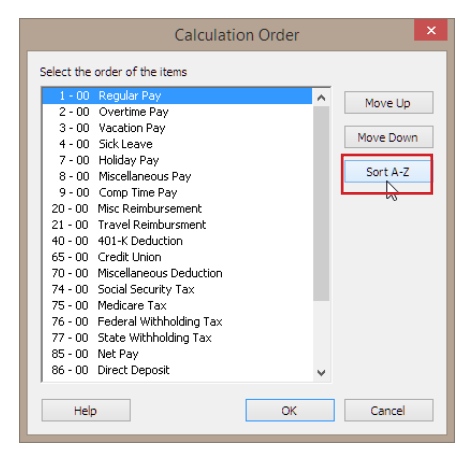

The 75-02 pay code displays in the pay code list in alphabetical order.

6. Click OK.

The fields on the Pay Code tab are set up. Leave the Pay Code table open.

#### Step 4: Update the Employee tab

- 1. Click the **Employee tab > Employee subtab**.
- Change the Percentage to 0.9 and then, press Enter.
   Caselle saves the entry as -0.9000.

- 3. Change the Minimum Wage Limit to 200,000.00
- 4. Click Save (CTRL+S).`

The Employee Pay Code Update form displays.

|                                                                                              | En                                                                      | nployee Pay Code Up                                                                           | odate                                                                                           | ×                            |
|----------------------------------------------------------------------------------------------|-------------------------------------------------------------------------|-----------------------------------------------------------------------------------------------|-------------------------------------------------------------------------------------------------|------------------------------|
| Pay code fields have been ch<br>would like to be updated in th<br>whose current values match | nanged which were use<br>ne employee pay code<br>the current values her | ed as default values for empl<br>information. Changes will on<br>e. Press Cancel if no update | oyee pay code information. Select wh<br>ly affect employees that have this pa<br>s are desired. | ich fields you<br>y code and |
| Pay code:                                                                                    |                                                                         |                                                                                               |                                                                                                 |                              |
| Field                                                                                        | Update                                                                  | Current Value                                                                                 | New Value                                                                                       |                              |
| Employee ARP                                                                                 | ✓ -1.45                                                                 |                                                                                               | -0.90                                                                                           |                              |
|                                                                                              |                                                                         |                                                                                               |                                                                                                 |                              |
| ,<br>Help                                                                                    |                                                                         |                                                                                               | ОК                                                                                              | Cancel                       |

The Employee Pay Code Update form confirms the new value in the Percentage field and allows you to update the value in the pay code information that is saved in the employee's record.

- 5. Click OK.
- 6. Click Close.

The fields on the Employee tab have been updated and the changes have been updated in the employee pay code information.

#### Step 5: Add the new 75-02 Additional Medicare Tax to Employees

#### 1. Open Connect Payroll > Employees > Add Pay Codes to Employees.

Classic users: Classic Payroll > Miscellaneous > Add Pay Codes to Employees.

- 2. Find the section titled Add Pay Codes To.
- 3. Click to select Employees Who Already Have These Pay Codes.
- 4. Click Select.

| Column                                                                                                    |       | Value | _             |  |
|----------------------------------------------------------------------------------------------------|-------|-------|---------------|--|
| Employee.Employee number                                                                                                    | All   |       |               |  |
|                                                                                                    |       |       |               |  |
| <                                                                                                    |       | > >   |               |  |
|                                                                                                    |       | -     | /             |  |
| Add pay codes to:                                                                                                    |       |       | ,             |  |
| Add pay codes to:<br>All selected employees                                                                                                    |       |       | /             |  |
| Add pay codes to:<br>All selected employees<br>Employees who already have these pay co                                                                                                    | odes: | Pay c | codes to add: |  |
| Add pay codes to:<br><ul> <li>All selected employees</li> <li>Employees who already have these pay complexity the second second s</li></ul> | odes: | Pay c | codes to add: |  |

- 5. Add pay code 75-01.
- 6. Click OK.
- 7. Click Select.

| Column                                                                                                    | Value      |                   |  |
|----------------------------------------------------------------------------------------------------|------------|-------------------|--|
| Employee.Employee number                                                                                                    | All        |                   |  |
| 1                                                                                                    |            | ~                 |  |
| dd nav codes to:                                                                                                    |            |                   |  |
|                                                                                                    |            |                   |  |
| All selected employees                                                                                                    |            |                   |  |
| <ul> <li>All selected employees</li> <li>Employees who already have these</li> </ul>                                                                                                    | pay codes: | Pay codes to add: |  |
| <ul> <li>All selected employees</li> <li>Employees who already have these provide the selected of the selected of the</li></ul> | pay codes: | Pay codes to add: |  |
| All selected employees<br>Employees who already have these<br>75-01 Medicare Tax                                                                                                    | pay codes: | Pay codes to add: |  |
| <ul> <li>All selected employees</li> <li>● Employees who already have these ;</li> <li>75-01 Medicare Tax</li> </ul>                                                                                                    | pay codes: | Pay codes to add: |  |
| <ul> <li>All selected employees</li> <li>Employees who already have these p</li> <li>T5-01 Medicare Tax</li> </ul>                                                                                                    | pay codes: | Pay codes to add: |  |

- 8. Add pay code **75-02**.
- 9. Click OK.

The Add Pay Codes to Employees form should look like this before you continue to the next step.

| Selection criteria:                                                                                              |      |                 | r                                       |  |
|----------------------------------------------------------------------------------------------------|------|-----------------|-----------------------------------------|--|
| Column                                                                                                    |      | Value           |                                         |  |
| Employee.Employee number                                                                                         | All  |                 |                                         |  |
|                                                                                                    |      |                 |                                         |  |
| <                                                                                                    |      | >               |                                         |  |
|                                                                                                    |      |                 |                                         |  |
|                                                                                                    |      |                 |                                         |  |
| Add pay codes to:                                                                                                |      |                 |                                         |  |
| Add pay codes to:<br>) All selected employees                                                                    |      |                 |                                         |  |
| Add pay codes to:<br>) All selected employees<br>) Employees who already have these pay co                       | des: | Pay co          | odes to add:                            |  |
| Add pay codes to:<br>) All selected employees<br>) Employees who already have these pay co<br>75-01 Medicare Tax | des: | Pay co<br>75-02 | ides to add:<br>Additional Medicare Tax |  |

#### 10. Click **GO**.

You have added pay code 75-02 to all of the employees who have pay code 75-01.

You're done. Caselle Payroll meets the requirements set forth in IRS Notice 1036.